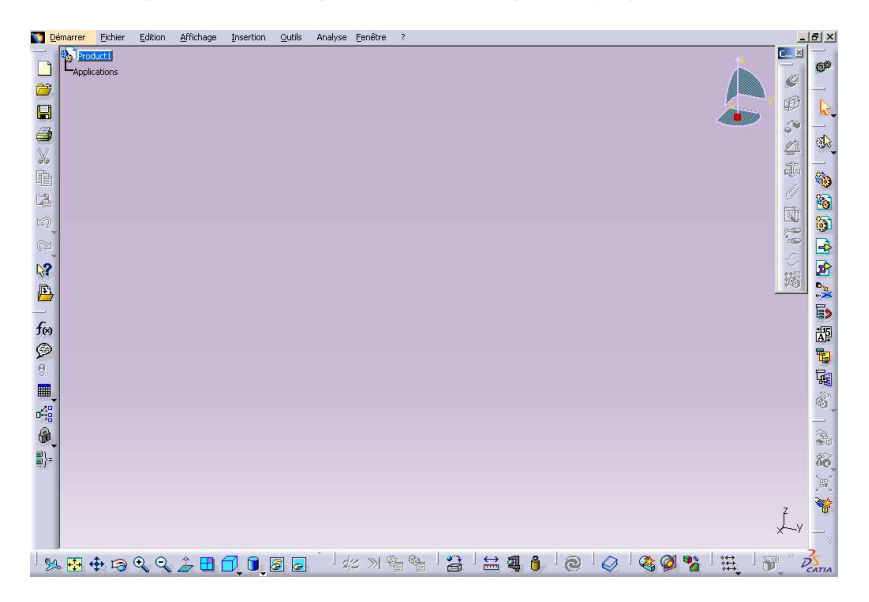

Démarrer -> Conception mécanique -> Assembly Design pour lancer l'atelier.

Sélectionnez **Product1** dans l'arbre de spécifications.

Cliquez sur l'icône **Composant existant** 🖆 dans la barre d'outils Outils de Product Structure.

La boîte de dialogue Sélection de fichier s'affiche.

Sélectionnez Table C200.CATPart dans le répertoire Data:\data\_catia\Etau C200.

Cliquez sur Ouvrir.

Le nouveau composant est ajouté à l'arbre de spécifications.

Sélectionnez Table C200 dans l'arbre de spécifications.

Cliquez sur l'icône **Fixité** dans la barre d'outils Contraintes.

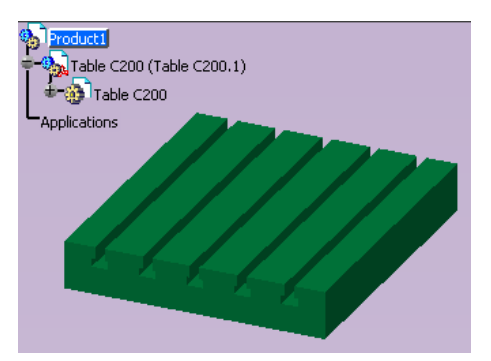

Le composant **Table C200** est aussitôt fixé. L'application l'indique en affichant un symbole d'ancre verte sur le composant.

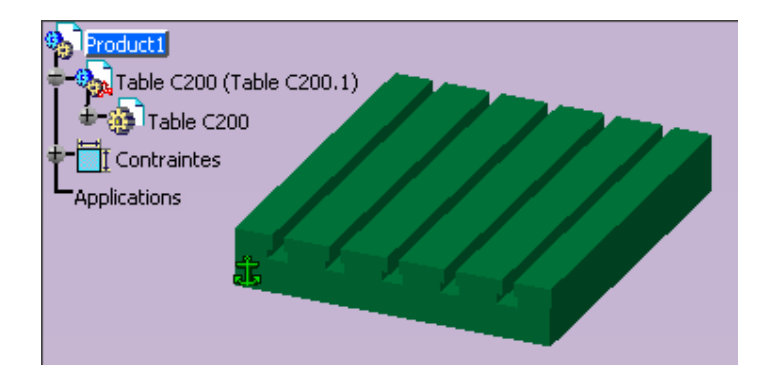

Enregistrez votre travail.

# **ASSEMBLAGE sous CATIA V5**

### Insérez le deuxième composant : Base Etau C200.CatPart

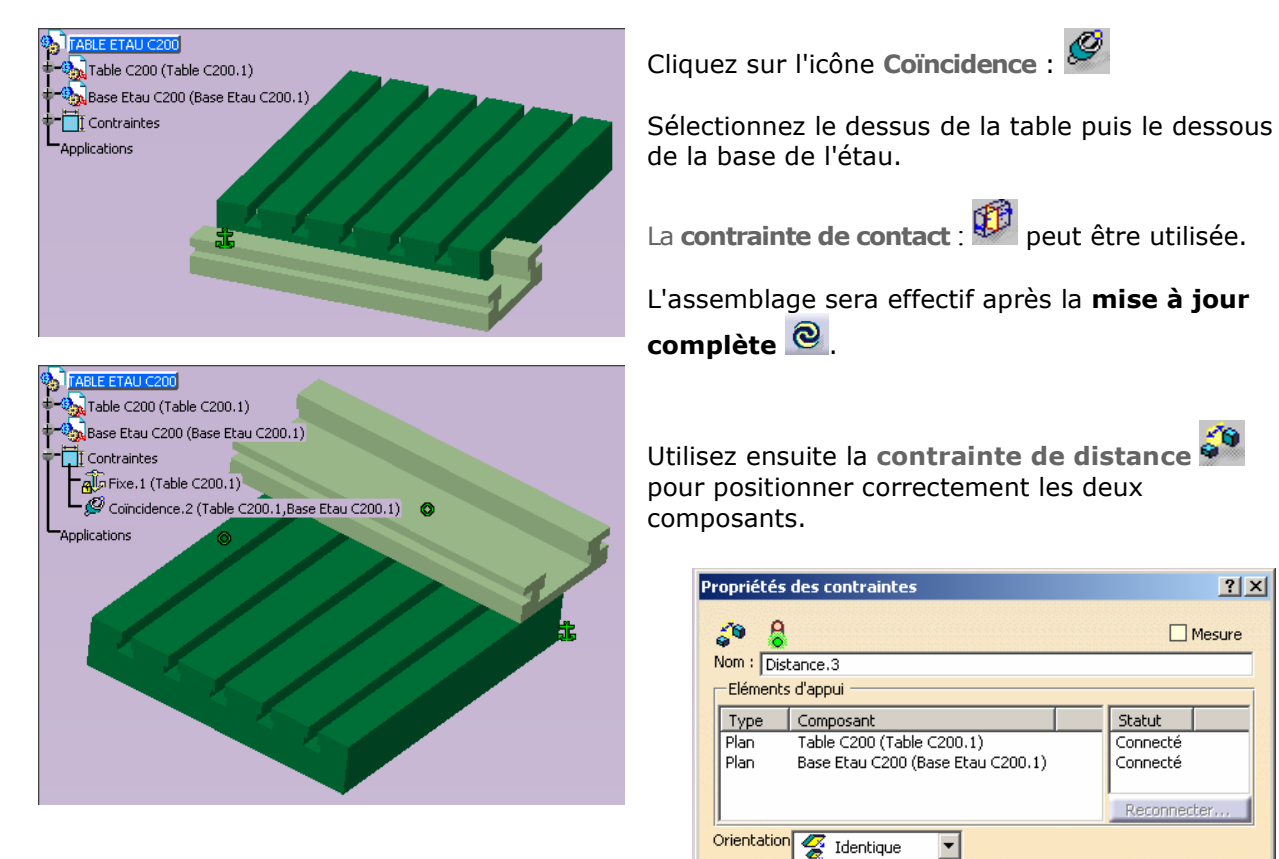

| TABLE ETAU C200                                                                                                    |
|----------------------------------------------------------------------------------------------------|
|                                                                                                    |
| Base Etau C200 (Base Etau C200.1)                                                                                                    |
| Contraintes                                                                                                    |
| Fixe.1 (Table C200.1)                                                                                                    |
| Goïncidence.2 (Table C200.1,Base Etau C200.1)                                                                                                    |
| Distance.3 (Table C200.1,Base Etau C200.1)                                                                                                    |
| Distance.4 (Table C200.1,Base Etau C200.1)                                                                                                    |
| -Applications                                                                                                    |
|                                                                                                    |
|                                                                                                    |
|                                                                                                    |
| and the termination of the second second sec |
| 15 - 4: 11 T                                                                                                    |
| 5 42 P D                                                                                                    |
|                                                                                                    |
| the Similar                                                                                                    |
| 454                                                                                                    |
|                                                                                                    |
|                                                                                                    |

Insérez ensuite les autres composants sans oublier d'enregistrer fréquemment votre travail.

OK SANNULER

La butée d'étau incomplète BUTEE ETAU C200.CatProduct sera positionnée approximativement en cotant l'angle et la sortie de la tige filetée par rapport au mors fixe de l'étau.

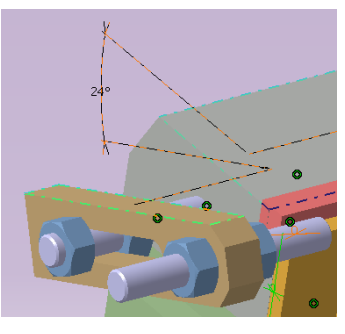

? ×

Décalage -75mm

÷

# Pour déplacer les composants:

Cliquez sur l'icône Manipulation : 😼

La boîte de dialogue Paramètres de manipulation s'affiche. Vous pouvez translater ou faire pivoter les composants à l'aide des options suivantes :

Choisissez l'icône voulue puis sélectionnez le composant et faites-le glisser.

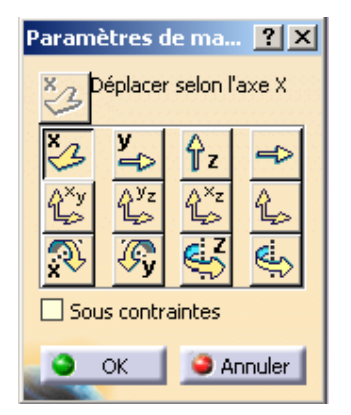

? ×

💽 🗈 🛅 🖻

.

# Pour insérer un élément d'un catalogue (bibliothèque):

Ouvrez la boîte de dialogue Visionneur de catalogue en cliquant sur l'icône Visionneur de cataloque .

Exemple : écrou H, M8 pour fixation de la butée d'étau.

Navigateur de catalogue:NORELEM

Sélection : Lib 3D NLM + Visserie

2 2

Cliquez sur l'icône **Choisir un autre catalogue** pour ouvrir la boîte de dialogue <sup>2</sup> de sélection, puis recherchez le catalogue approprié et sélectionnez la pièce à instancier.

Navigateur de catalogue:NORELEM

Ecrous H

Sélection :

? ×

🖸 🗈 🔳 🖻

Kultuelles

Douilles

Ecrous

Entretoises

Vis CHC

Vis H

Image: State of the state of the state of

Faites-la glisser sur le produit dans l'arbre des spécifications, puis déposez-la lorsque le pointeur a changé de forme.

La nouvelle pièce est instanciée et affichée dans l'arbre des spécifications

Il est possible de modifier la désignation du composant.

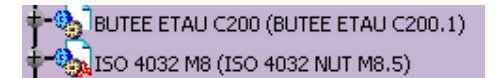

# **ASSEMBLAGE sous CATIA V5**

# Pour changer la hauteur des cales:

Dans le menu Knowledge: cliquez Inspecteur 🧳 puis dans Gestion de la connaissance

Sélectionnez 🔨 pour faire apparaître 📋 puis cliquez sur

|                                  |                         |          |                    |            | 1                |                               |          |
|----------------------------------|-------------------------|----------|--------------------|------------|------------------|-------------------------------|----------|
| estion de la Connaissance        | : Inspecteur            |          |                    |            | /                |                               | ? ×      |
| Agents<br>Analyse des dépendants | O Analyse des antécéden | Options  | jour de la géométr | ie. 🗌 Tous | s les paramètres | Filtres<br>Filtre par Nom : * |          |
|                                  |                         |          |                    |            |                  | Filtre par Type : Tous        | <u> </u> |
| Dvn Nom                          |                         | Valeur   |                    |            |                  |                               |          |
| Cale\Relations\Haute             | eur cale\Configuration` |          | 5                  |            |                  |                               |          |
| Si Paramètre                     | e\Configuration`        | Egale    | 5                  |            |                  |                               |          |
| Alors                            |                         |          |                    |            |                  |                               |          |
| Paramètres                       | Relation                | Valeur I | Var Ancienn        | Var Nou    | ıvell            |                               |          |
|                                  |                         |          |                    |            |                  |                               |          |
| Recule Avance                    |                         |          |                    |            |                  |                               |          |
| _                                |                         |          |                    |            | •                | OK Appliquer                  | Annuler  |

La boîte suivante permet de changer la configuration de la table de paramétrage :

| H   | auteur   | cale , Ligne de configuration : 5                              |    | ? ×       |
|-----|----------|----------------------------------------------------------------|----|-----------|
|     | 🧧 Filtre | er :                                                           |    | Modifier  |
|     | Ligne    | `Corps principal\Extrusion.1\Esquisse.1\Hauteur cale\Longueur` |    |           |
|     | 1        | 10mm                                                           |    |           |
|     | 2        | 15mm                                                           |    |           |
|     | 3        | 20mm                                                           |    |           |
|     | 4        | 25mm                                                           |    |           |
|     | <5>      | 30mm                                                           |    |           |
|     | 6        | 35mm                                                           |    |           |
|     | 1        | 4Umm                                                           |    |           |
|     |          |                                                                |    |           |
|     |          |                                                                |    |           |
|     |          |                                                                |    |           |
|     |          |                                                                |    |           |
|     |          |                                                                |    |           |
|     |          |                                                                |    |           |
|     |          |                                                                |    |           |
| [ ] |          |                                                                |    |           |
|     | -        |                                                                | OK | 😂 Annuler |
|     |          |                                                                |    |           |

Pour manipuler un sous-assemblage dans un produit (rendre flexible le sous-assemblage

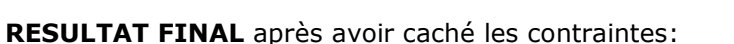

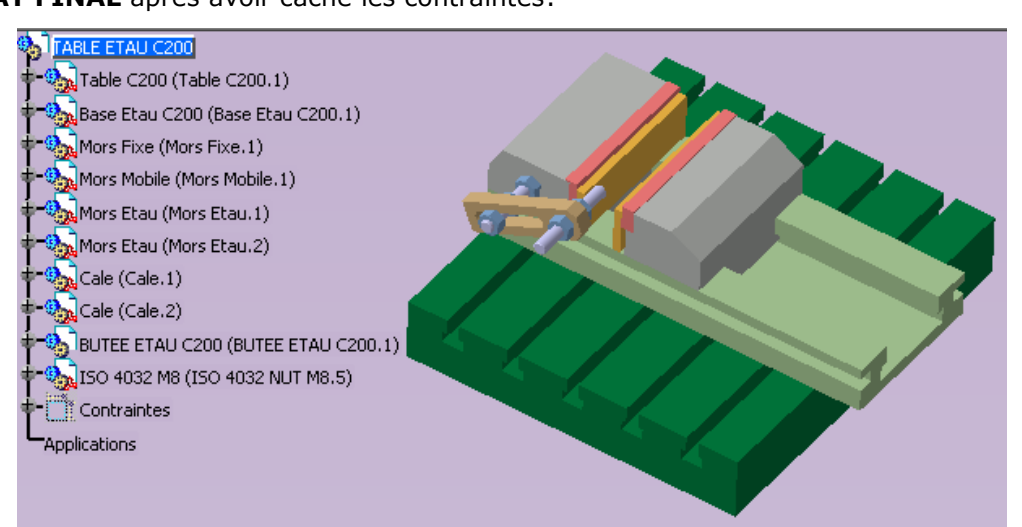

# Pour sauvegarder l'étau avec la butée sans la table de la MOCN:

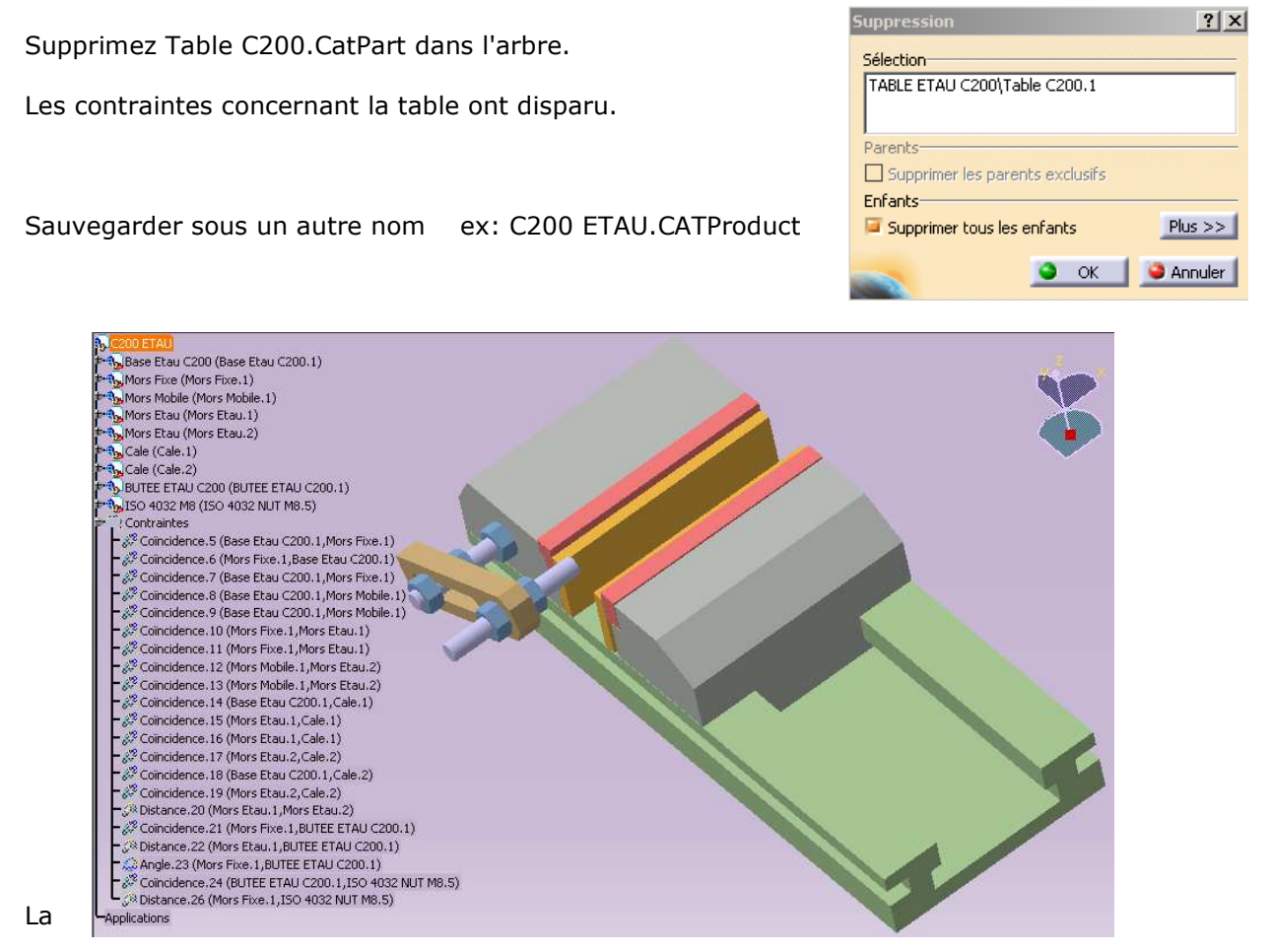

documentation de l'atelier Assembly design de Catia peut être consultée à tout moment

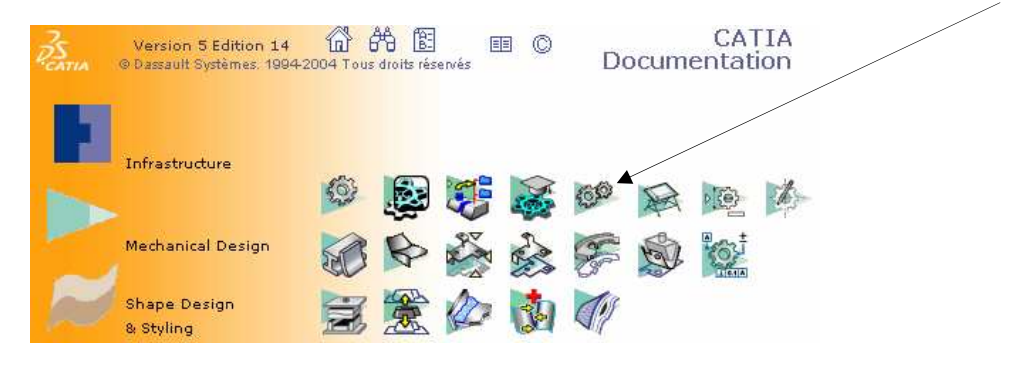

**Remarque:** Analysez le statut de toutes les contraintes d'assemblage définies pour le Product.

| C200 ETAU                     |           |    | - |  |
|-------------------------------|-----------|----|---|--|
| Contraintes Degrés de liberté |           |    |   |  |
| Composant actif               | C200 ETAU |    |   |  |
| Composants                    | 9         |    |   |  |
| Non contraints                | 0         |    |   |  |
| -Statut                       |           |    |   |  |
| Vérifiées                     | 8         | 21 |   |  |
| Irréalisables                 | 8         | 0  |   |  |
| Non mises à jour              | 8         | 0  |   |  |
| Cassées                       | ĕ         | 0  |   |  |
| Inactivées                    | Ő         | 0  |   |  |
| Mode mesure                   | <b>1</b>  | 0  |   |  |
| Fixité relative               | Ø         | 0  | _ |  |
| Total                         | Ē         | 21 |   |  |
| _                             |           |    |   |  |

Visualisez les degrés de liberté ici 4 parce que la base de l'étau n'a pas été fixée.

| 200 ETAU                      | <br>             |  |  |  |  |
|-------------------------------|------------------|--|--|--|--|
| Contraintes Degrés de liberté |                  |  |  |  |  |
| Composant                     | Nombre de degrés |  |  |  |  |
| Base Etau C200.1              | 4                |  |  |  |  |
| Mors Fixe.1                   | 4                |  |  |  |  |
| Mors Mobile 1                 | 4                |  |  |  |  |
| Mors Etau. 1                  | 4                |  |  |  |  |
| Mors Etau.2                   | 4                |  |  |  |  |
| Cale.1                        | 4                |  |  |  |  |
| Cale.2                        | 4                |  |  |  |  |
| BUTEE ETAU C200.1             | 4                |  |  |  |  |
| 150 4032 NOT MB.5             | 9                |  |  |  |  |
|                               |                  |  |  |  |  |
|                               |                  |  |  |  |  |
|                               |                  |  |  |  |  |
|                               |                  |  |  |  |  |
|                               |                  |  |  |  |  |
| ,                             |                  |  |  |  |  |
|                               |                  |  |  |  |  |
|                               |                  |  |  |  |  |
|                               | <b>ОК</b>        |  |  |  |  |

#### **Fonction : COPIER-COLLER**

L'écrou installé précédemment pouvait être inclus dans le sous-ensemble "BUTEE ETAU C200".

Ouvrez le sous-produit après avoir supprimé l'écrou.

Utilisez la fonction "copier-coller" en sélectionnant un des écrous.

Soit bouton droit de la souris sur un écrou: copier puis sélectionnez le produit : coller

ou Ctrl+C puis Ctrl+V.

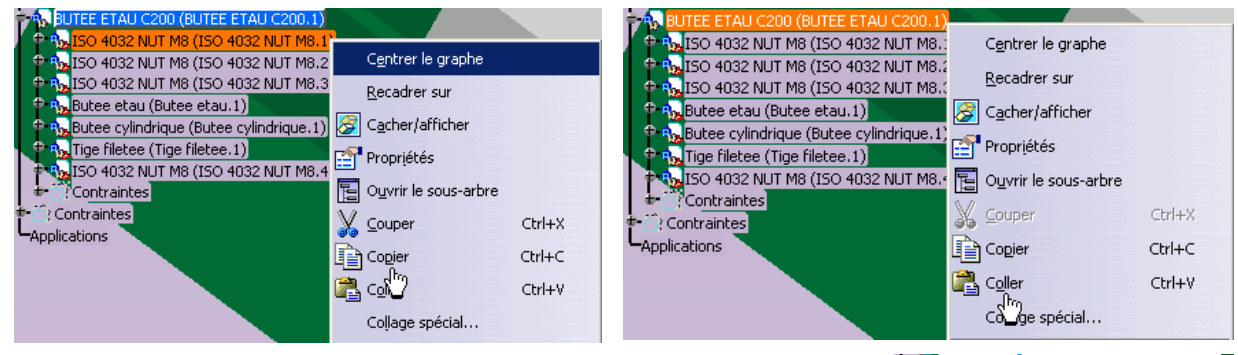

Le 5<sup>ème</sup> écrou est placé dans la fenêtre graphique au même endroit que celui sélectionné précédemment. Cachez celui-ci et positionnez correctement le nouvel écrou. 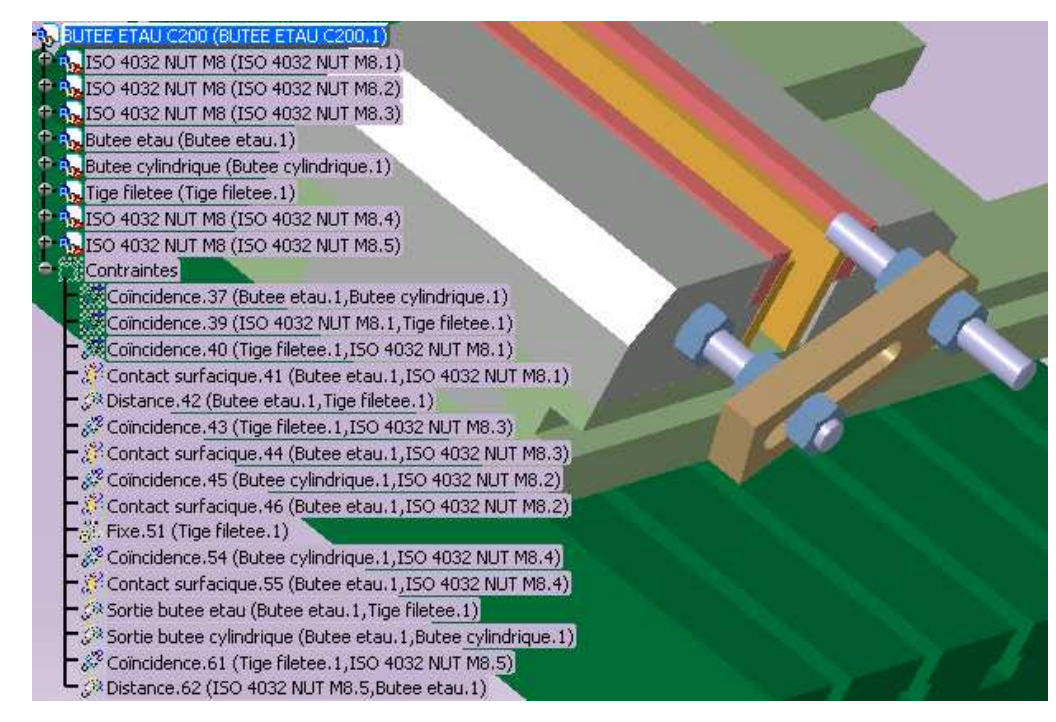

Enregistrer votre travail.

# Affichage de la nomenclature: Analyse -> Nomenclature

La nomenclature s'affiche.

| Nomenclature : T  | ABLE ETAU C200               |            |              |                        | × |                                   |          |
|-------------------|------------------------------|------------|--------------|------------------------|---|-----------------------------------|----------|
| Nomenclature      | Liste des composants         |            |              |                        |   | Nomenclature Liste des composants |          |
| Nomenclature de   | TABLE ETAU C200              |            |              |                        |   | 0 TABLE ETAU C200                 | <u>_</u> |
| Quantité          | Référence                    | Type       | Nomenclature | Révision               | 1 | 1 Table C200                      |          |
| 1                 | Table C200                   | Pièce      |              |                        |   | 4.0.5.5.5.000                     |          |
| 1                 | Base Etau C200               | Pièce      |              |                        |   | 1 Base Etau C200                  |          |
| 1                 | Mors Mobile                  | Pièce      |              |                        |   | 1 Mors Fixe                       |          |
| 2                 | Mors Etau                    | Pièce      |              |                        |   |                                   |          |
| 2                 | Cale                         | Pièce      |              |                        |   | 1 Mors Mobile                     |          |
| 1                 | BUTEE ETAU C200              | Assemblage |              |                        |   | 1 Mors Etau                       |          |
| Nomenclature de   | BUTEE ETAU C200              |            |              |                        |   | 11000000                          |          |
| Quantité          | Référence                    | Туре       | Nomenclature | Révision               |   | 1 Mors Etau                       |          |
| 5                 | ISO 4032 NUT M8              | Pièce      |              |                        |   | 1 Cale                            |          |
| 1                 | Butee etau                   | Pièce      |              |                        |   | 1 Cale                            |          |
| 1                 | Butee cylindrique            | Pièce      |              |                        |   | 1 Cale                            |          |
| <u></u>           | nge nietee                   | Hete       |              |                        |   | 1 BUTEE ETAU C200                 |          |
|                   |                              |            |              |                        |   | 2 ISO 4032 NUT M8                 |          |
|                   |                              |            |              |                        |   | 2 ISO 4032 NUT M8                 |          |
|                   |                              |            |              |                        | _ | 2 ISO 4032 NUT M8                 |          |
| Récapitulatif sur | TABLE ETAU C200              |            |              |                        |   |                                   |          |
| Total des nièces  | s:10<br>:16                  |            |              |                        |   | 2 Butee etau                      |          |
| Quantité          | Référence                    |            |              | -                      |   | 2 Butee cylindrique               |          |
| 1                 | Table C200<br>Base Etau C200 |            |              |                        |   | 2 Tige filetee                    |          |
| 1                 | Mors Fixe                    |            |              |                        |   | 2 IGO 4022 NUT MR                 |          |
| 1                 | Mors Mobile                  |            |              |                        |   | 2 130 4032 NOT M0                 |          |
| 2                 | Mors Etau<br>Cale            |            |              |                        |   | 2 ISO 4032 NUT M8                 |          |
| 5                 | 150 4032 NUT M8              |            |              |                        | - |                                   |          |
| <u>u</u> -        |                              |            |              | -                      |   |                                   |          |
| Format AP203      |                              |            |              | Définition des formats |   |                                   |          |
| -                 |                              |            |              |                        |   |                                   |          |
|                   |                              |            | 🔎 ок         | Enregistrer sous       |   |                                   |          |